### Découvrir

## BookCreator

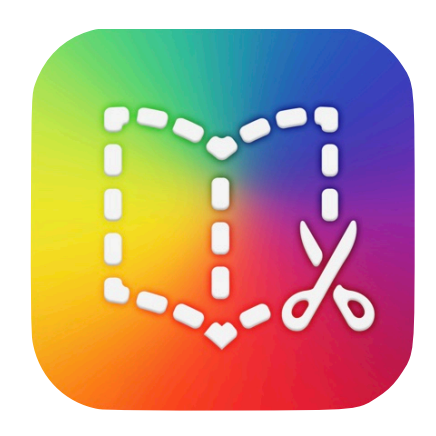

- Créer un livre
- Mise en page
- Insérer du texte, des photos, des vidéos, du son
- Partager un livre
- Combiner des livres

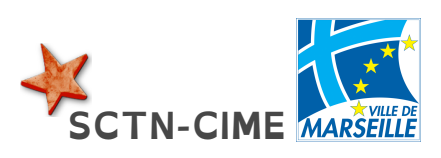

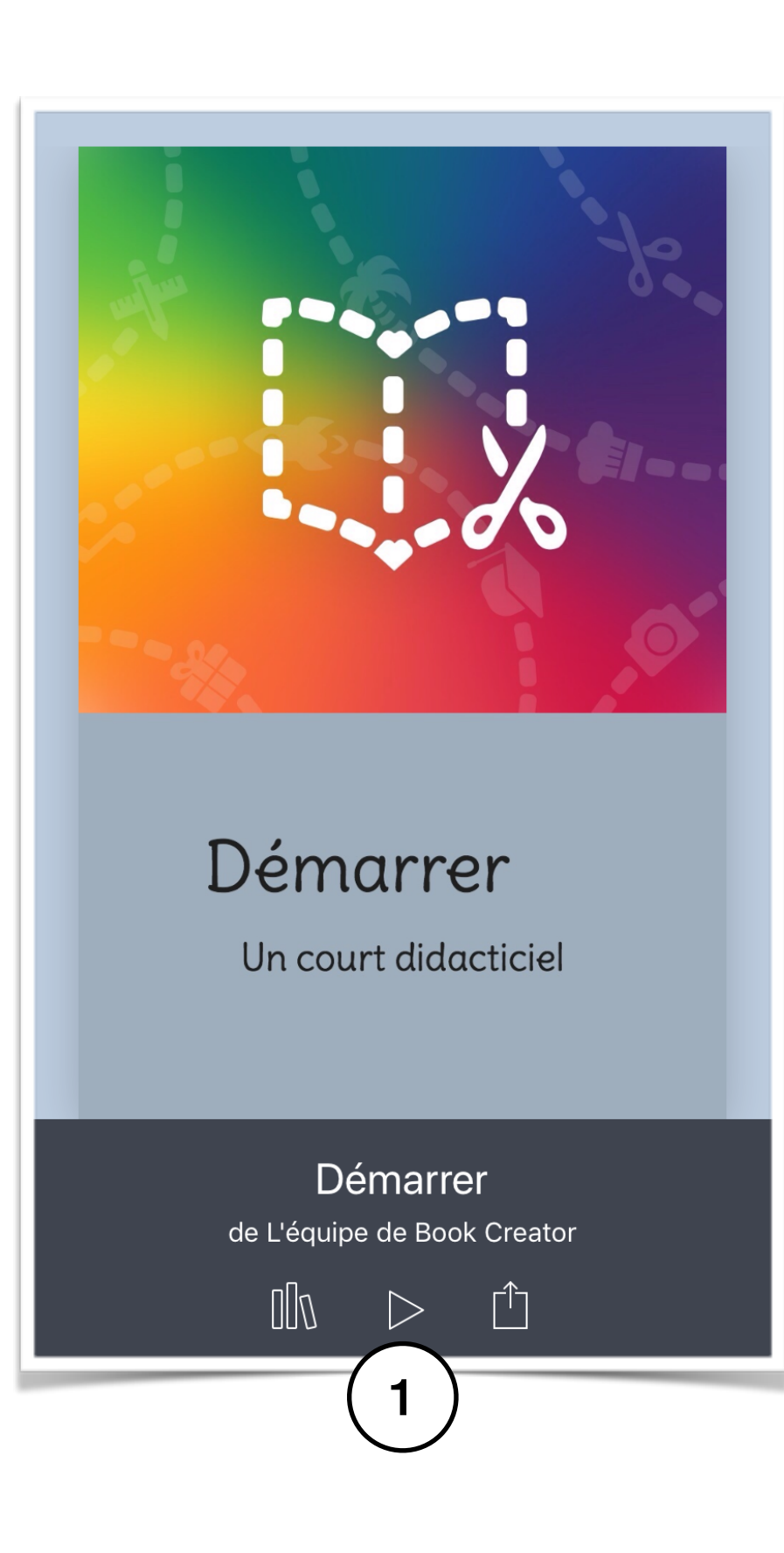

Sur la page d'accueil vous trouverez un livre de démonstration.

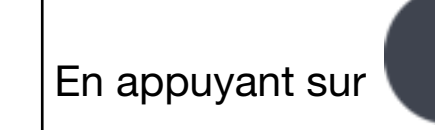

vous accéderez à un guide de prise en main.

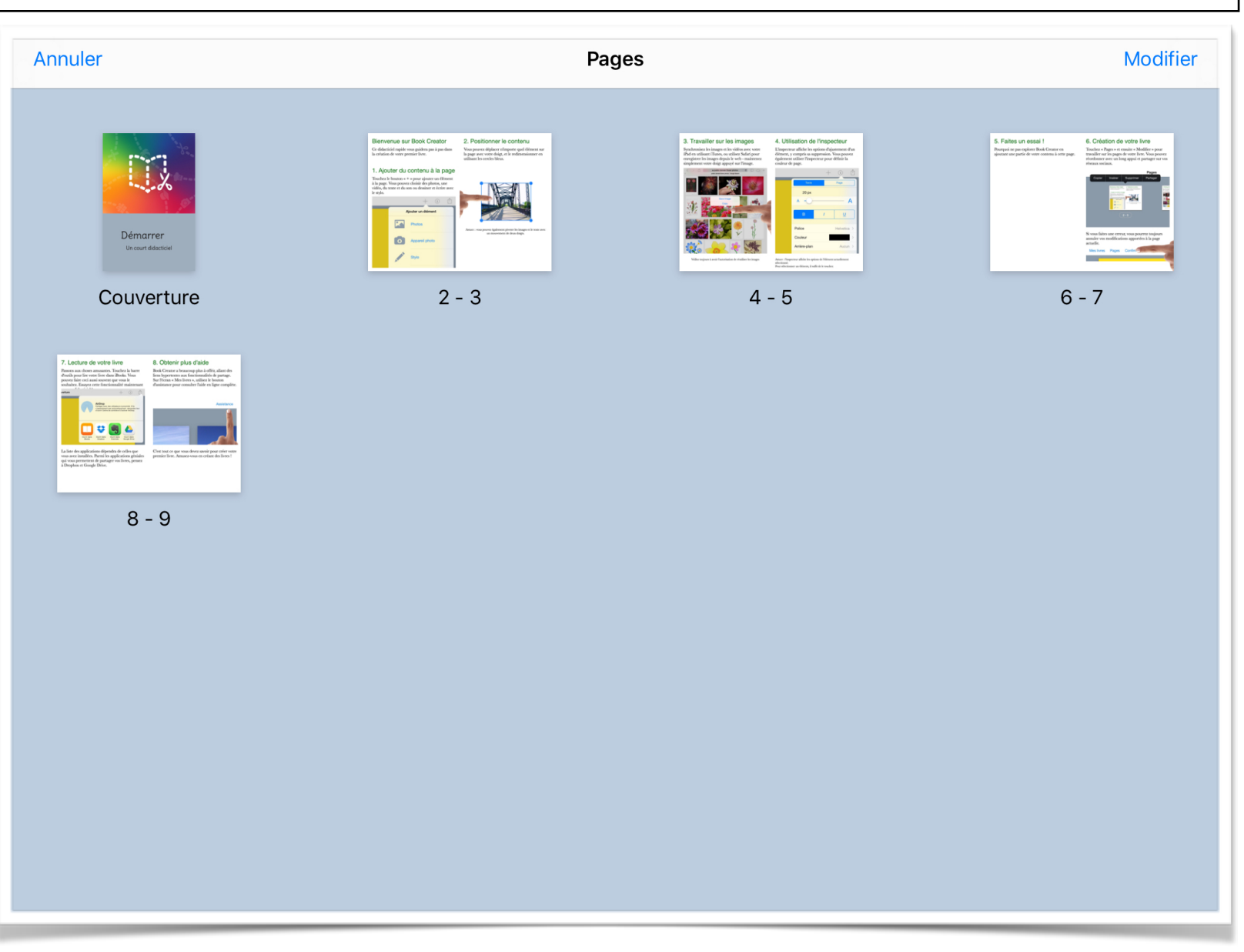

Dans la suite de ce document vous aurez des informations complémentaires vous permettant de produire rapidement votre livre, de le combiner avec d'autres ou bien de le transformer en un diaporama ou une vidéo.

2 Vous disposez de différents formats.

#### Astuce:

choisissez un modèle **Comics** afin de bénéficier de toutes les options de créations

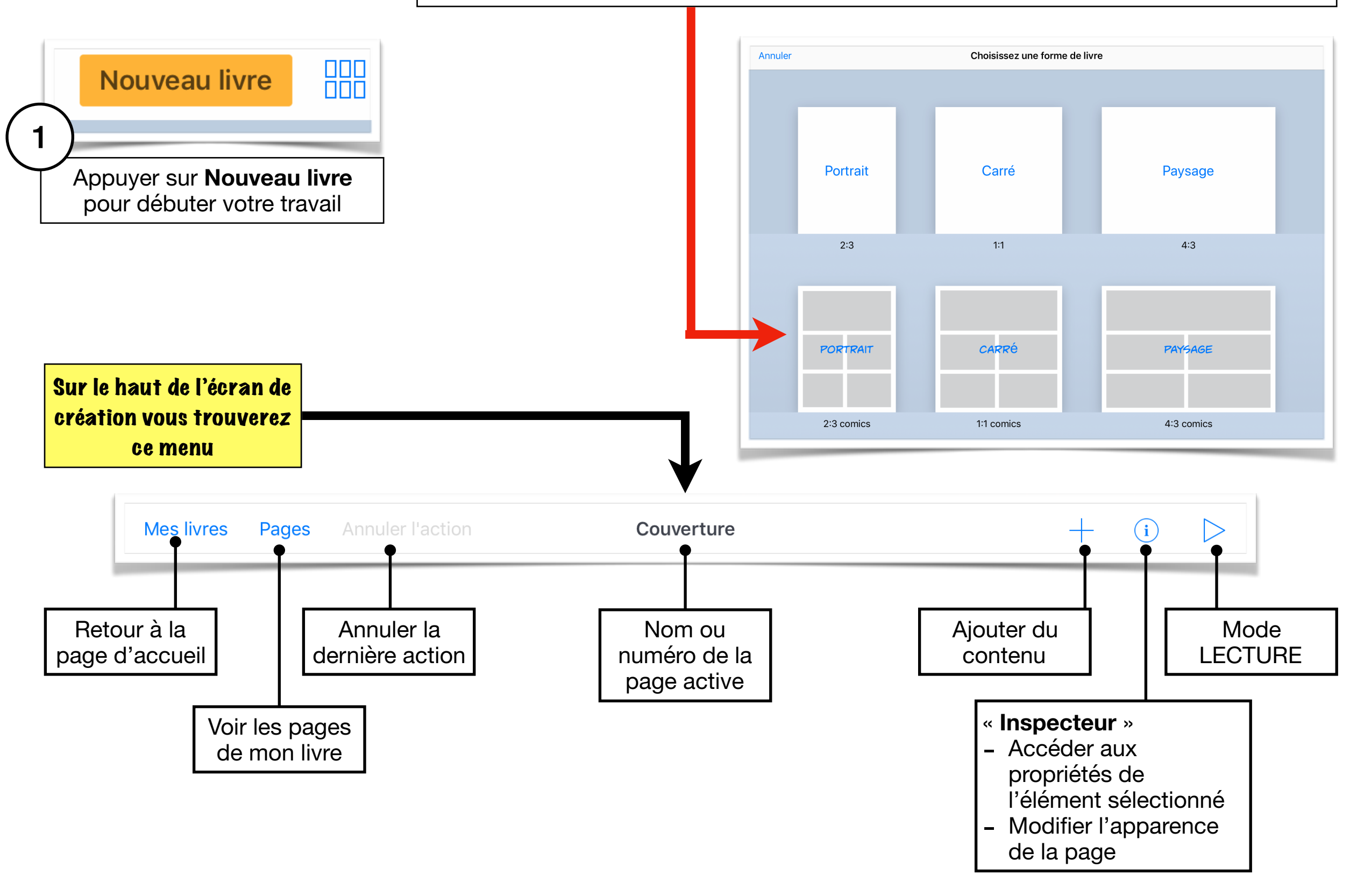

#### Possibilités d'ajout et décors

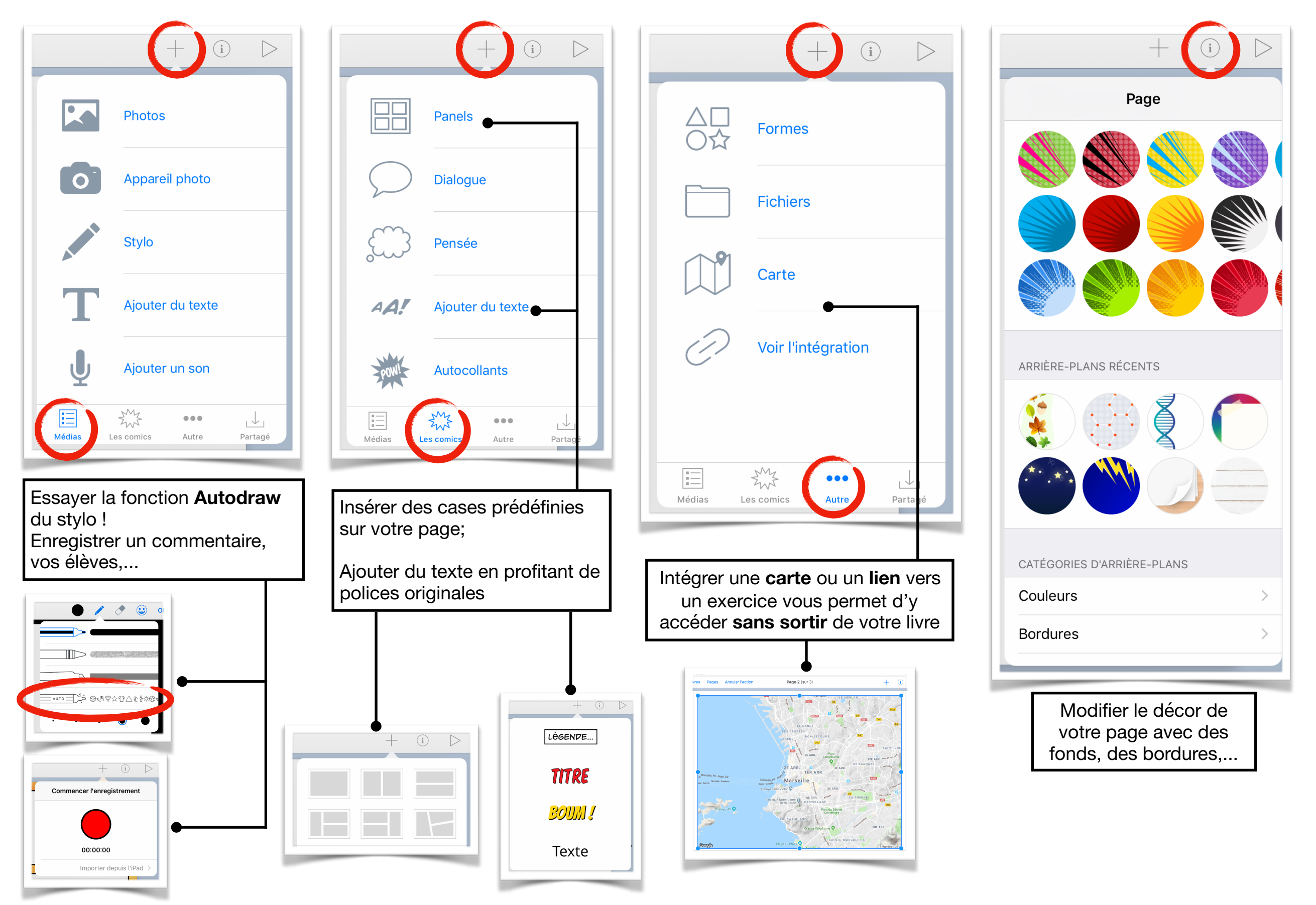

#### Modifier et personnaliser une mise en page

| <br>Choisir un modèle de conception |            |     |  |
|-------------------------------------|------------|-----|--|
| Pages Annuler l'action              | Couverture | i > |  |
|                                     |            |     |  |
|                                     |            | >   |  |
|                                     |            |     |  |

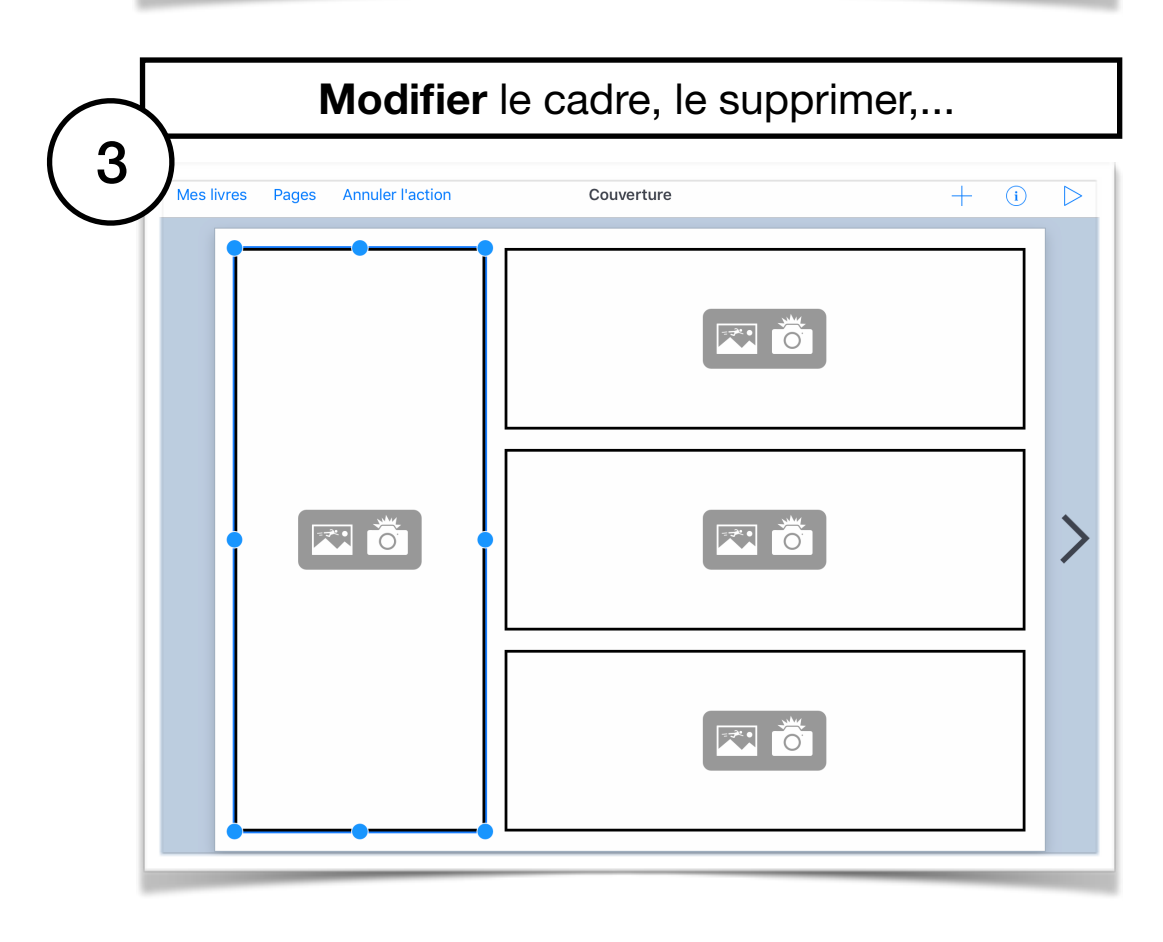

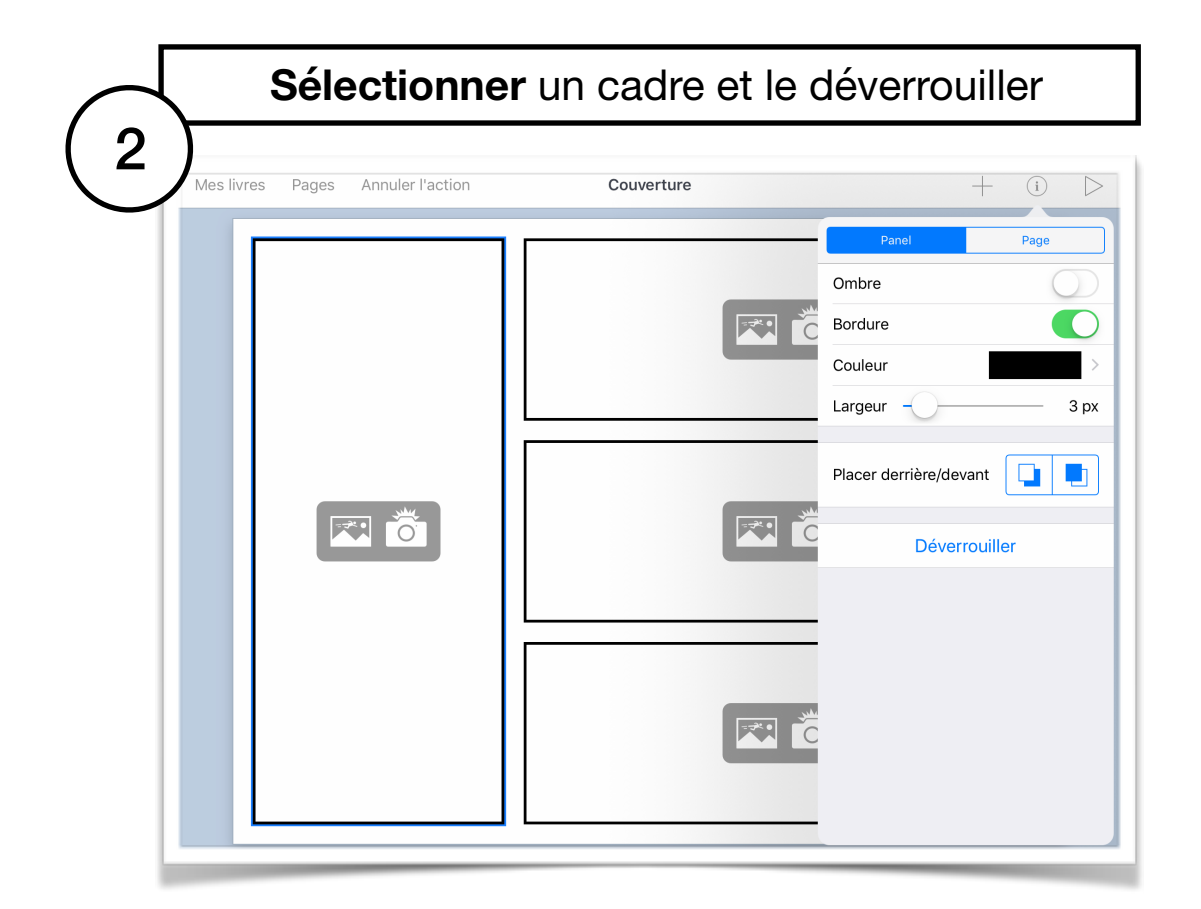

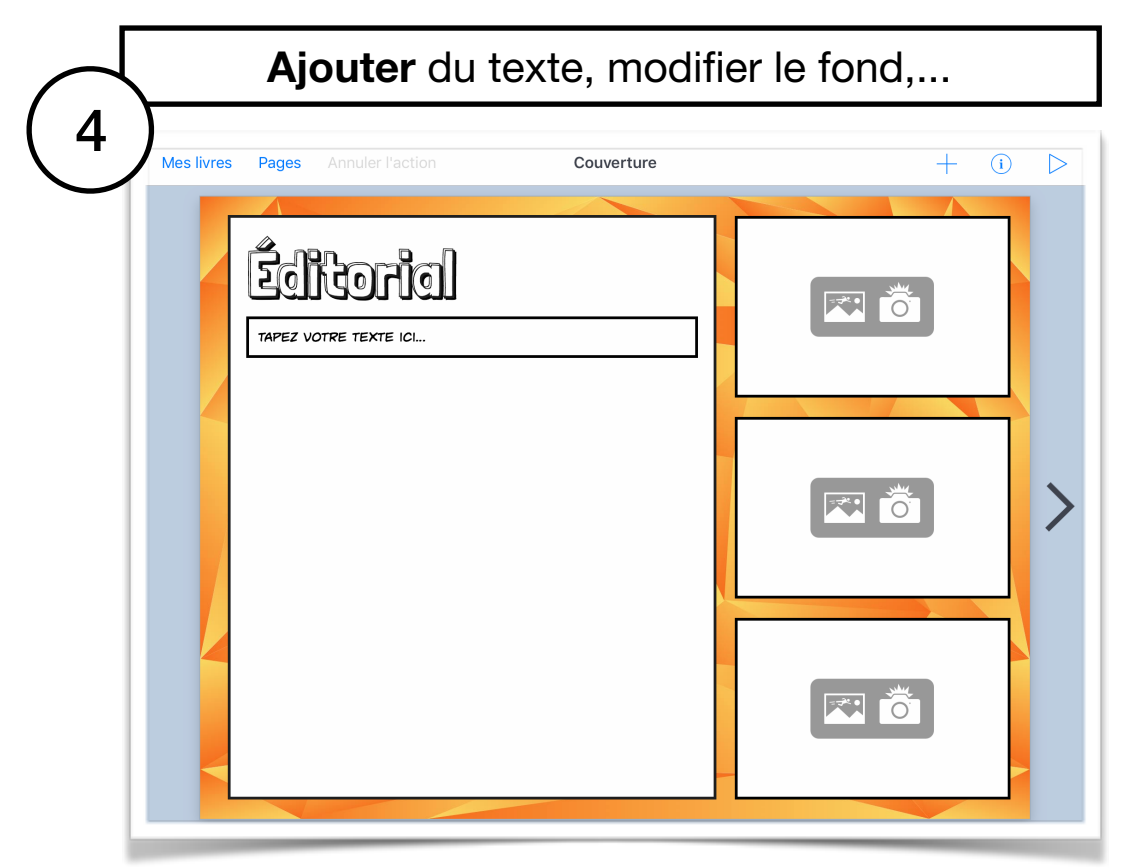

# Partager, compiler des livres, formats d'exportation

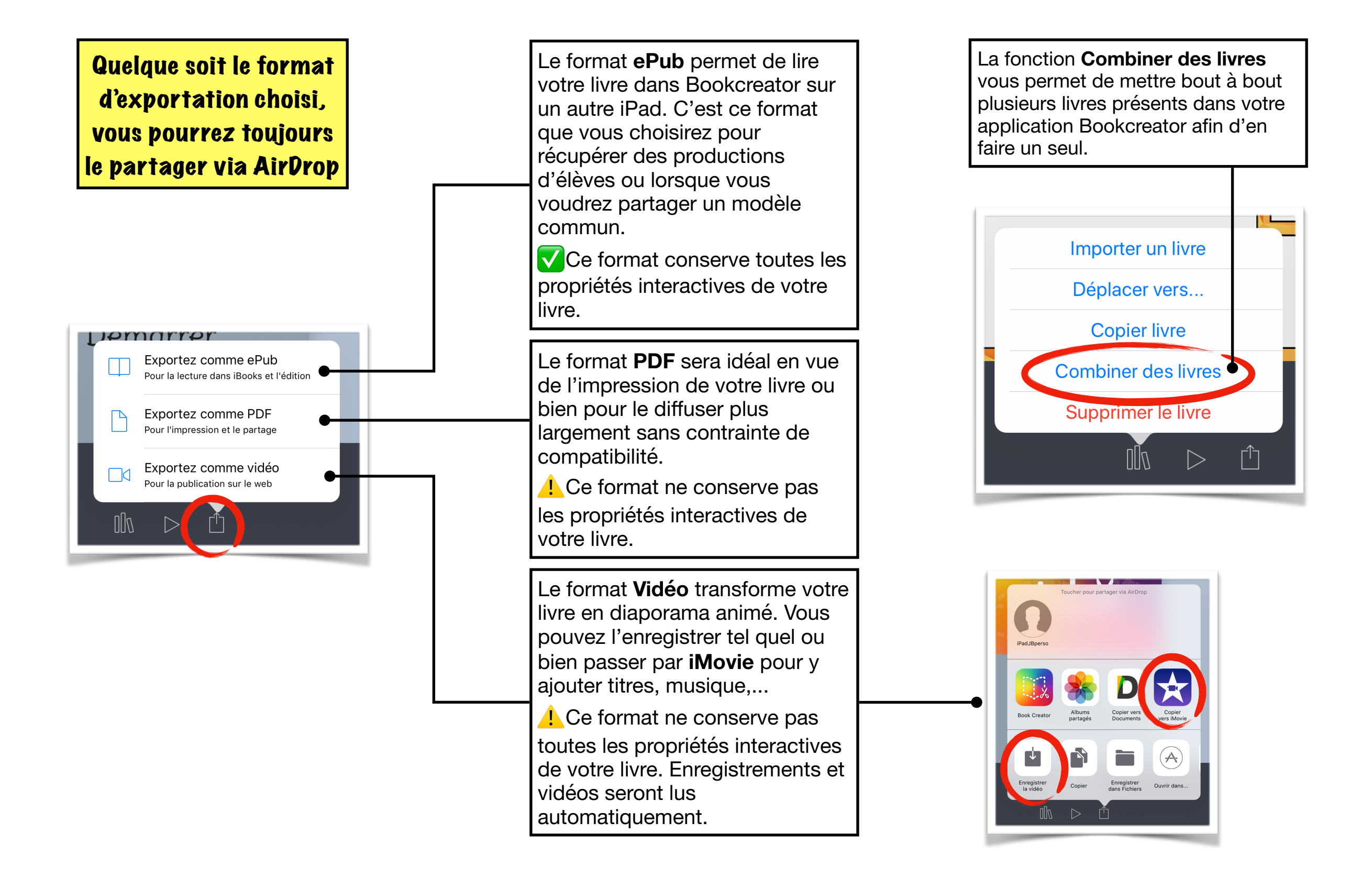